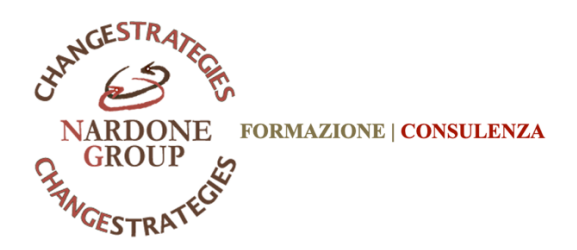

## Prima di tutto grazie per aver scelto il nostro percorso online ${oldsymbol{arphi}}$

in fondo a questa mail troverai LE ISTRUZIONI per accedere alla piattaforma dove studiare ma prima di cominciare la formazione ti suggerisco **l'adesione al GRUPPO WhatsApp nel quale avrai** aggiornamenti sui **CALENDARI lezioni dei Webinar in live**, (lezioni gratuite di esercitazioni o approfondimento) **potrai porre ogni quesito ai TUTOR**, scambiare suggerimenti con i colleghi di corso.

## > ENTRA NEL TUO GRUPPO di Classe con questo link <u>https://chat.whatsapp.com/KrgUrktiwRc37qjmPW2ptU</u>

Infine per aiutarti a selezionare i testi utili fin da subito ad addentrarti meglio nel metodo, avendo una bibliografia di oltre 80 testi tra i miei libri, quelli di Giorgio e collaboratori, **di cominciare ad approfondire con i 2 testi che racchiudono tutto il Modello** 

1. L'azienda Vincente di M.C. Nardone et alt. (acquistare solo in ebook)

2. Il dialogo strategico performativo di M.C. Nardone e P. Vocca Poi il resto dei libri che troverai nel file Bibliografia nella cartella dei "materiali didattici" della piattaforma.

## Che sia un percorso proficuo al cambiamento!

per qualsiasi difficoltà ricorda che rispondo sempre al 348 6901771 M. Cristina NARDONE

.....

## DI SEGUITO LE ISTRUZIONI PER ACCEDERE ALLA PIATTAFORMA DOVE TROVERETE TUTTE LE VIDEO LEZIONI E I MATERIALI DA STUDIARE.

- Se stai facendo l'acquisto e vuoi pagare con BONIFICO o fare i versamenti a Rate dovrai prima inviare il Modulo d'iscrizione via mail all'indirizzo: amministrazione@nardonegroup.org dopodiché per accedere dovrai
- 1. collegarsi al seguente link <u>https://www.corsionlinenardone.org/checkout/</u>
- 2. compilare l'ORDINE inserendo tutti i tuoi dati
- 3. infine spuntare sulla modalità di pagamento la casellina Bonifico e poi clicca su EFFETTUA ORDINE.

Così facendo a noi arriverà una notifica automatica che ci permetterà di sbloccarti l'accesso alla didattica, cosa che faremo entro 48 ore circa ©

Se invece HAI GIÀ EFFETTUATO L'ORDINE ONLINE, pagato con Carta di credito, hai già creato il tuo account dovrai comunque inviare il MODULO d'iscrizione via mail all'indirizzo: <u>amministrazione@nardonegroup.org</u>

Così facendo ti sbloccheremo l'accesso alla didattica, cosa che faremo entro 48 ore circa 😊

DOPODICHÉ PER ACCEDERE PER ALLA DIDATTICA DOVRAI:

- collegarti al seguente alla pagina <u>https://www.corsionlinenardone.org/corso/corso-online-counselcoaching-</u> strategico/
- 2. cliccare in alto a destra in questa icona
- 3. Inserire la tua mail e la password che hai generato in precedenza.

Se avessi problemi puoi scrivere nel tuo GRUPPO WhatsApp, oppure chiamare il 347 5321458.

2

Grazie

Ufficio amministrativo

NARDONE GROUP

Nardone Group è un marchio registrato di M. Cristina Nardone